# Beauty Brand AD Guide (2025.04)

# **Q0010**

## **Beauty Brand AD?**

### インプレッション1000回あたりの課金(CPM)形式の新規広告 キャンペーン単位でコンテンツを作成し、コスメブランドを宣伝することができます。 QSMでの簡単設定ができ、露出確率に応じてブランドバナー・動画が自動的に表示されます。

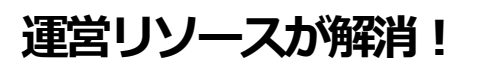

### コスメ高関与層向けプロモーション!

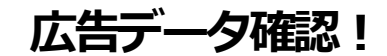

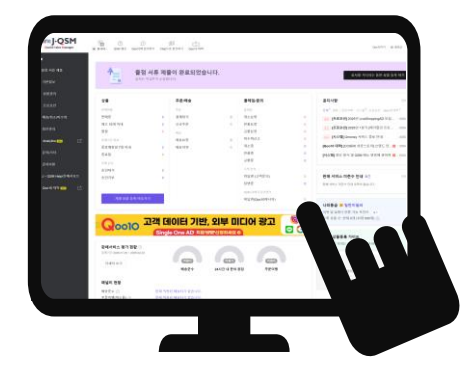

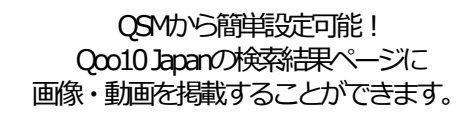

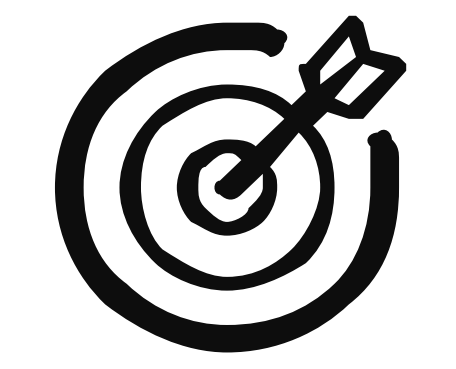

コスメ商品の購入意欲が高い顧客をターゲットとし、 キーワード検索結果ページやビューティーの 大・中カテゴリーページでプロモーションを実施する ことができます。

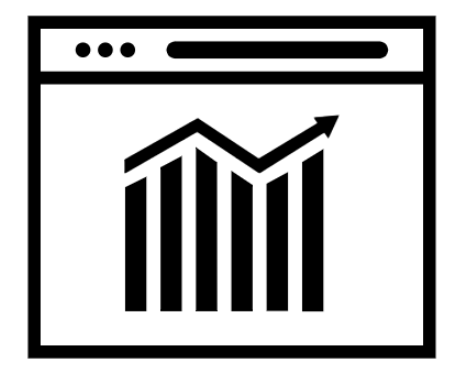

広告データを確認した上で、 長期的なマーケティングプランを 策定することができます。

### **Q**0010

# 掲載位置(Mobile/APP only)

※ ②広告の場合、オプション画像・動画をアップロードした場合のみ、該当エリアに掲載されます <u>(\*オプション素材をアップロードしなかった場合の掲載エリアは①のみ)</u>

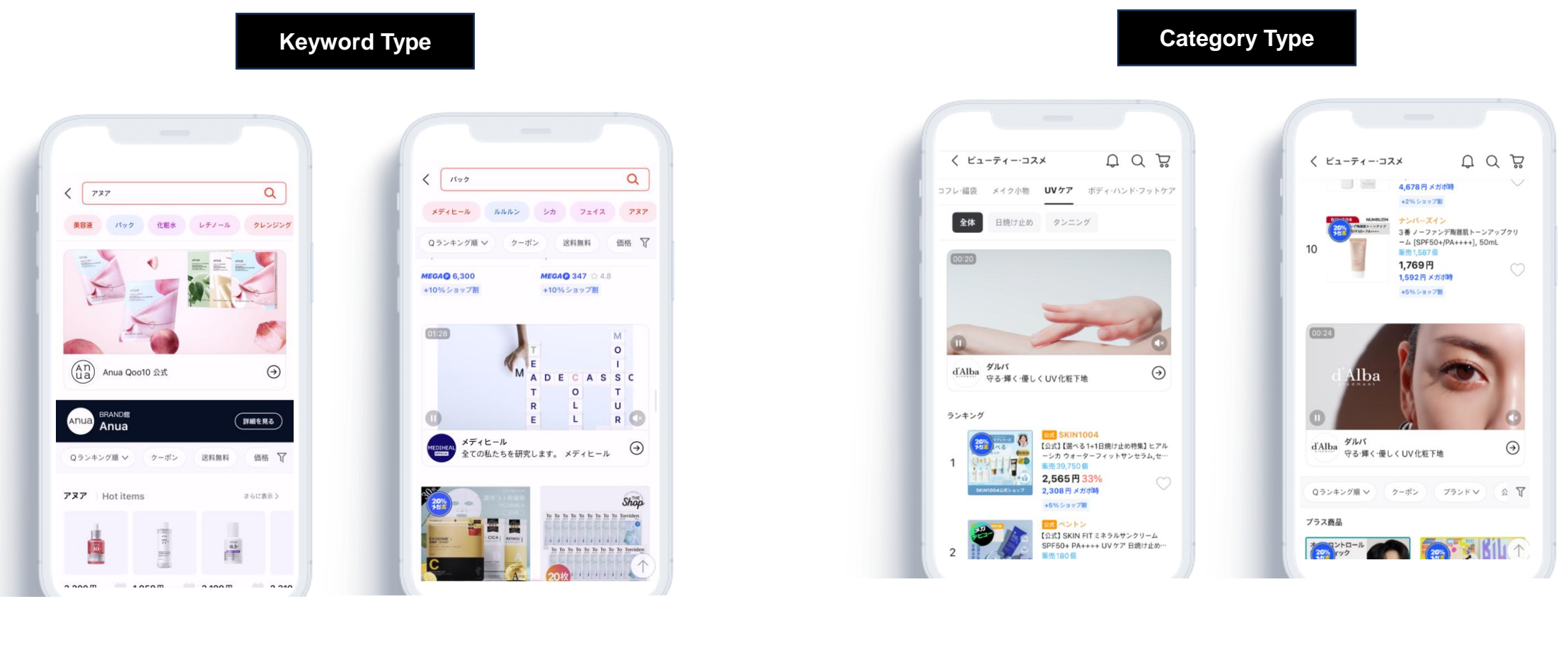

① 関連キーワード下段 / 商品フィルター上段 2 一

② 一般商品10個下段

① カテゴリー下段/ ランキング上段

② ランキング下段/フィルター上段

**Qoo10** 

# 広告設定方法

### **Q**0010

#### • AD設定メニュー

QSM>プロモーション> Beauty Brand AD: <u>https://qsm.qoo10.jp/gmkt.inc.gsm.web/Promotion/CPMDefault.aspx</u>

①キャンペーン・予算設定

#### キャンペーン登録・必須項目

| 基本情報入力 •     |                                                       |                                                                  |                         | 1. キャンペーン名を入力                                                                                                    |
|--------------|-------------------------------------------------------|------------------------------------------------------------------|-------------------------|----------------------------------------------------------------------------------------------------|
| キャンペーンタイトル 🔹 | キャンペーン運営のために入力す                                       | るもので、お客様には表示されません。                                               | 0/30                    |                                                                                                    |
| 揭載期間 ●       | 終了日なし     期間設定       2025/04/19                       | ~ 終了日なし 🛗                                                        |                         | <ul> <li>2. 掲載期間を設定</li> <li>&gt; / 開始日は翌日から+30日以内まで、終了日は開始日から+90日以内まで選択可能</li> <li>(最短1日から最大90日間まで一括設定可能)</li> <li>※キャンペーン登録後、広告承認までに約3営業日ほどかかります。キャンペーン開始日に余裕をもって設定いただくことをおすすめいます。</li> </ul> |
| タイプ ・        | <ul> <li>キーワード</li> <li>カテ</li> </ul>                 | בח                                                               |                         | 3. 広告タイプを選択(キーワードまたはカテゴリー択1)<br>✓キーワード:キーワード検索結果ページに掲載 / カテゴリー:大/中カテゴリーページに掲載                                                                                                    |
| 広告あたりの最大金額 • | 最小 3,000 円<br>インブレッション1000回ことの支払い                     | 金額を入力してください。                                                     |                         | <ul> <li>4. 1広告あたりの最大金額を入力</li> <li>✓広告あたりの最大金額:インプレッション1,000回ごとの支払い金額</li> <li>✓キーワード・カテゴリータイプ、両方3,000円から100円単位で入力できます。</li> </ul>                                                             |
| ∃別予算 ●       | 最小 50,000 円<br>1日ごとの支払い金額を入力してくだ                      | ວັນ.                                                             |                         | <ul> <li>5. 日別予算</li> <li>✓ 最小 50,000円から 1,000円単位で入力できます</li> <li>✓ 日別予算を超えた場合、広告掲載が停止されます。</li> </ul>                                                                                          |
| 全体子算 •       | 最小 300,000 円<br>全体予算は現在保有しているQキャ<br>キャンペーン全体の予算よりQキャッ | <b>保有Qキャッシュ</b><br>ッシュの金額内で入力することができます。<br>ッシュの金額が少ない場合は、事前にQキャッ | Qキャッシュ購入<br>シュを購入してください | 6. 全体予算<br>✓ 最小 300,000円から 1,000円単位で入力できます<br>全体予算を使い切って増額する場合、キャンペーンのステータスは進行中になり、次の掲載開始までは少し時間か<br>かります。                                                                                      |

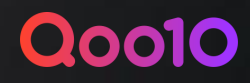

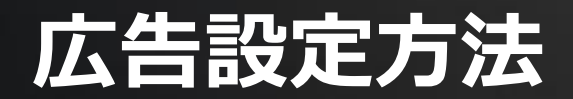

| キーワード  | カテゴリ アイシャドウ     | 8      | 検索 人気キーワード          |              |
|--------|-----------------|--------|---------------------|--------------|
| 素したキーワ | 一ド:12件          |        | 選択したキーワード:0件(最大30件) | ◎ 更新         |
| 区分     | キーワード           | □ 全て選択 | キーワード               | インブレッションの確率( |
| 基本     | ラネージュ クッションファンデ | 選択不可   |                     |              |
| 基本     | ラネージュ メゾンキツネ    | 選択不可   |                     |              |
| 直接検索   | アイシャドウ          | 選択     |                     |              |
| 直接検索   | クリオ アイシャドウ      | 選択     |                     |              |
| 直接検索   | 3ce アイシャドウ      | 選択     | 選択したキーワードカ          | ありません。       |
| 直接検索   | 韓国コスメアイシャドウ     | 選択     |                     |              |
| 直接検索   | グリッターアイシャドウ     | 選択     |                     |              |
| 直接検索   | リキッドアイシャドウ      | 選択     |                     |              |
|        | (111) 7.2. Pa   | GE W   |                     |              |

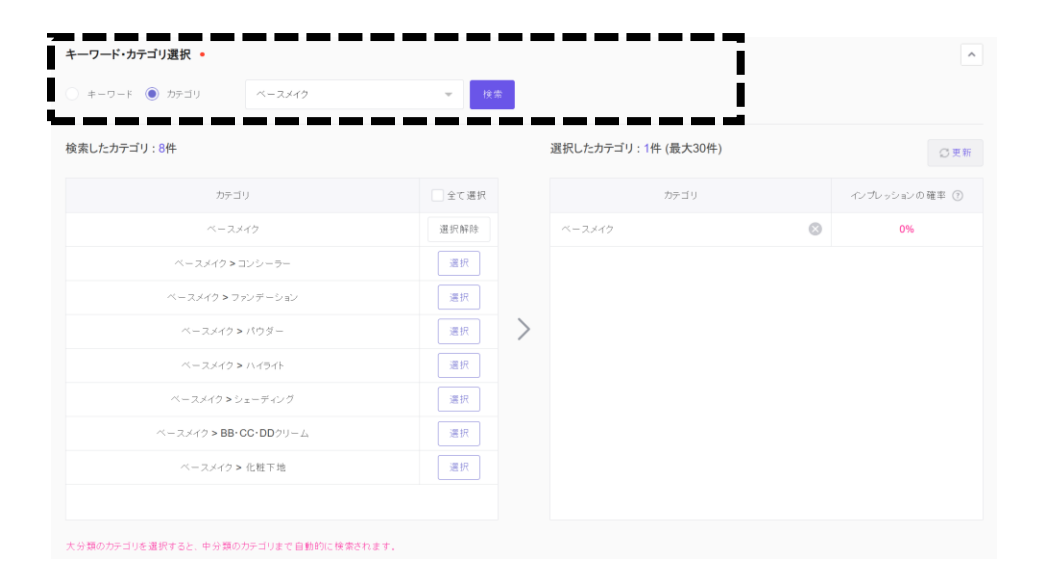

**7-1. キーワード Type : キーワードを入力** ✓ ブランドキーワード・関連キーワードが自動的に追加されています。 その他キーワードも直接入力することができます。

#### 7-2.カテゴリー Type : カテゴリーを選択

② 広告タイプを選択(択1)

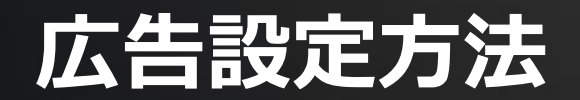

③ 広告素材・LP設定

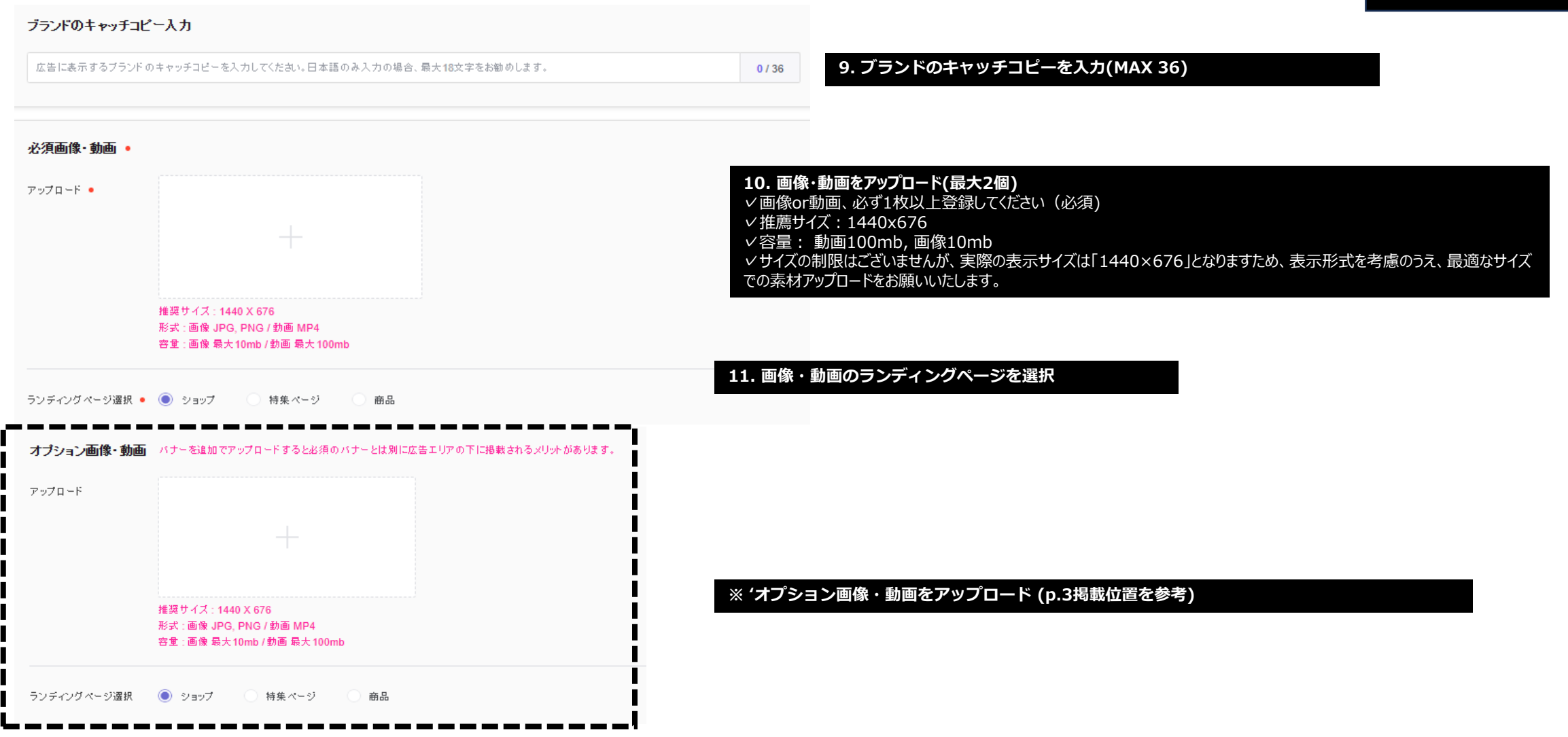

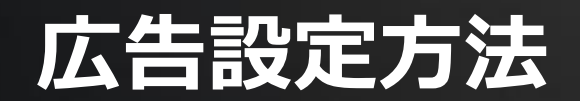

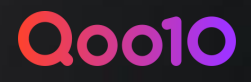

| 必須画像·動画 •     |                                                                            |                                | (4)                                                                       |
|---------------|----------------------------------------------------------------------------|--------------------------------|---------------------------------------------------------------------------|
| アップロード -      | d'Alba<br>キレイな美肌の秘訣、<br>3秒光彩ミスト<br><sup>期間に吹きかけるだけで</sup><br>お肌の関節からハリケアまで | ブレビュー ブレビューは、キャンペーンに設定されたキーワード | カテゴリの実际の検索結果と異なる場合があります。                                                  |
|               | 推奨サイズ : 1440 X 676<br>形式 : 画像 JPG, PNG / 動画 MP4                            |                                |                                                                           |
|               | 容量:画像 最大10mb / 動画 最大100mb                                                  |                                | 12. 画像・動画・ランディングページを確認<br>ソアップロードした素材・掲載位置を確認するための頂目です。動画の場合 「音声有無選択」も必ず設 |
| ランディングページ選択 • | ○ ショップ   ◎ 特集ページ   ○ 商品                                                    |                                | 定してください。                                                                  |
|               | キレイな美肌の秘訣。3秒光彩ミスト                                                          | ☑ 商品ページ>> 検索                   |                                                                           |
|               |                                                                            |                                |                                                                           |
|               |                                                                            |                                |                                                                           |
| オブション画像・動画    | パナーを追加でアップロードすると必須のパナーとは別に広告エリア                                            | ?の下に掲載されるメリットがあります。            |                                                                           |
| アップロード        |                                                                            | ブレビュー ブレビューは、キャンペーンに設定されたキーワード | ※動画素材の場合、「音声有無選択」を必ず確認してください、<br>音声なしの場合、音声ON&ミュートボタンが露出されません。            |
|               | 推奨サイズ:1440 X 676                                                           |                                |                                                                           |
|               | 形式:画像 GPG, PNG / 初画 MP4<br>容量:画像 最大10mb / 動画 最大100mb                       |                                |                                                                           |
| ランディングページ選択   | ○ ショップ ● 特集ページ ● 商品                                                        |                                |                                                                           |
|               | キレイな美肌の秘訣、3秒光彩ミスト                                                          | [] 商品ページ>> 検索                  | ◇ キャンペーン豆蘇 をクリック→広告申請売 」<br>(承認までは3営業日を予定しております、キャンペーン登録後、承認が完了するまでは修正可能) |
|               |                                                                            | キャンセル                          | キャンペーン登録                                                                  |

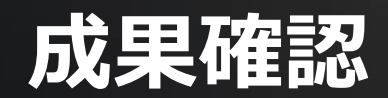

| キャンペーン登録・修正   | レポート             |                                    |             |                  |                                                               |                                                |                                            |
|---------------|------------------|------------------------------------|-------------|------------------|---------------------------------------------------------------|------------------------------------------------|--------------------------------------------|
| 全体レポートキーワード   | 別インプレッション数 カテゴリー | 別インプレッション数                         |             |                  |                                                               | キャンペーンリスト                                      |                                            |
| 全てのキャンペーン 👻   |                  |                                    |             |                  | 過去7日                                                          | ▼ 検索                                           |                                            |
|               |                  | インブレッション数 ⑦ 広告費 (                  | ⑦ 開覧開始数 ⑦ 開 | i入数 ⑦ コンバージョン率 ⑦ |                                                               |                                                |                                            |
| インブレッション数 広告費 | 開覧開始数 購入数 コンバー   | ジョン車                               |             |                  |                                                               |                                                |                                            |
|               |                  |                                    |             | J                | 広告キャンペーンごと、キーワード・カテ<br>✓キーワード別・カテゴリ別では「イン<br>✓ 広告への遷移数お」び購入デー | ゴリごとにデータの確認がす<br>パレッション数(表示回数<br>タについては、キャンペーン | 可能です。<br>() 」までの確認が可能です。<br>単位でのみご確認いただけます |
| 3,783         |                  |                                    |             |                  |                                                               |                                                |                                            |
| 1,281<br>     | 2023.0K.11       | <sup>4</sup> 02 <sup>1</sup> 04.13 | ALERCUS IN  | 3023.at.15       | Althour 18 Althour 12                                         |                                                |                                            |

| キャンペーン番号 | キャンペーンタイトル | キャンペーンのステータス | タイプ | 広告あたりの最大金額 | 日別予算 | 全体予算 | 開始日 | 錄了日 | 広告インプレッション数 | 広告費 | 閒覧開始数 | 購入数 | コンバージョン率 |
|----------|------------|--------------|-----|------------|------|------|-----|-----|-------------|-----|-------|-----|----------|
|          |            |              |     |            |      |      |     |     |             |     |       |     |          |
|          |            |              |     |            |      |      |     |     |             |     |       |     |          |
|          |            |              |     |            |      |      |     |     |             |     |       |     |          |
|          |            |              |     |            |      |      |     |     |             |     |       |     |          |

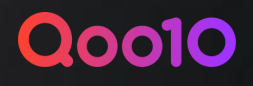

## Q&A

#### ∨ 広告クリエイティブ(画像・動画)に関してガイドラインはありますか?

ブランドコンセプトを表現していただくため、フォントやカラーなどのデザイン要素に関して特に制限は設けておりません。ただし、日本国内の薬機法に抵触する表現や、競合他社の名称を含む内容については、審査により承認されない可能性がございますので、あらかじめご了承ください。

#### ✓ 商品・ブランドと直接関係のないキーワードやカテゴリを設定しても問題ありませんか?

検索品質向上を目的として、商品やブランドとの関連性が低いキーワードやカテゴリ、また他社ブランドの名称を含むキーワードを使用された場合、広告が却下されることがございます。

#### ✓キャンペーン登録後に広告クリエイティブを修正したい場合はどうすればよいですか?

キャンペーン登録後、Qoo10による審査が行われる前であれば、広告クリエイティブの修正が可能です。広告が承認された後は修正ができませんので、その場合は一度キャンセルいただき、再度申請 をお願いいたします。

#### ∨広告が承認されなかった場合、どのように対応すればよいですか?

QSM > プロモーション > Beauty Brand AD > 「キャンペーンリスト」にて、承認されなかった理由(リジェクト理由)をご確認いただけます。

#### ✓動画広告を掲載する場合、音声は再生されますか?

動画は基本的に無音で表示されます。動画素材をご登録いただく際に「音声あり/なし」を選択することができ、「あり」を選択された場合は、音声をONにできるミュート解除ボタンが表示されます。

#### ✓広告の表示ロジックについて教えてください。

広告あたりの最大入札金額、クリック率、ランクポイントなどを総合的に評価し、表示比率が調整されます。(※毎日24時間ごとに更新)